## SDPPG\_V2.0 User Guide

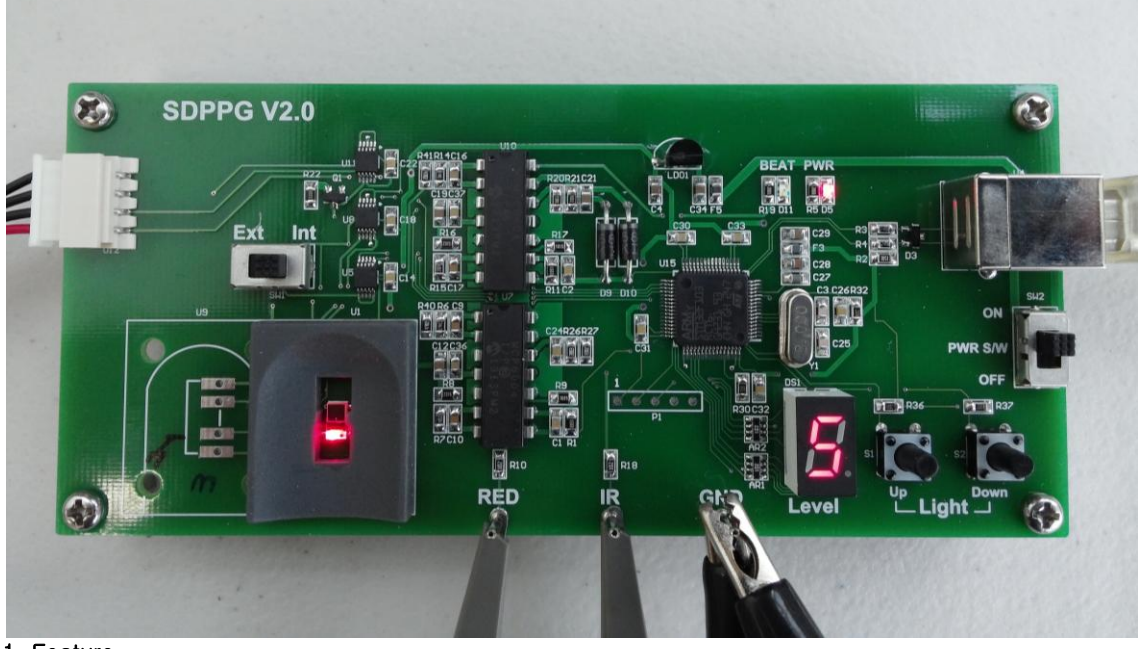

## 1. Feature

- 12bit ADC
- 32bit Cortex-m3 MCU
- USB Interface
- Supply DC 5V via USB port
- Sampling Rate : 2KHz
- Sensitivity level of Sensor : 1~9 step
- Data saving
- Real time monitoring
- Support over Windows XP, Windows 7 (32bit and 64bit)
- Digital graphic output : PPG Visible, FDPPG Visible, SDPPG Visible, PPG IR, FDPPG IR, SDPPG IR
- Able to monitor analog PPG signals (Visible and IR) output by oscilloscope
- LED Heart beat indicator

## 2. Installation SW

- 1) Install driver
  - ① Install proper USB driver from the SDPPG driver folder.
  - VCP\_V1.3.1\_Setup.exe (32bit) or VCP\_V1.3.1\_Setup\_x64.exe (64bit)
  - ② Connect the device to PC through USB cable, then board power on.
  - ③ Check current COM Port in the Windows device manager.(setting>control panel>system>hardware>)
    - Check the number of STMicroelectronics Virtual COM Port.

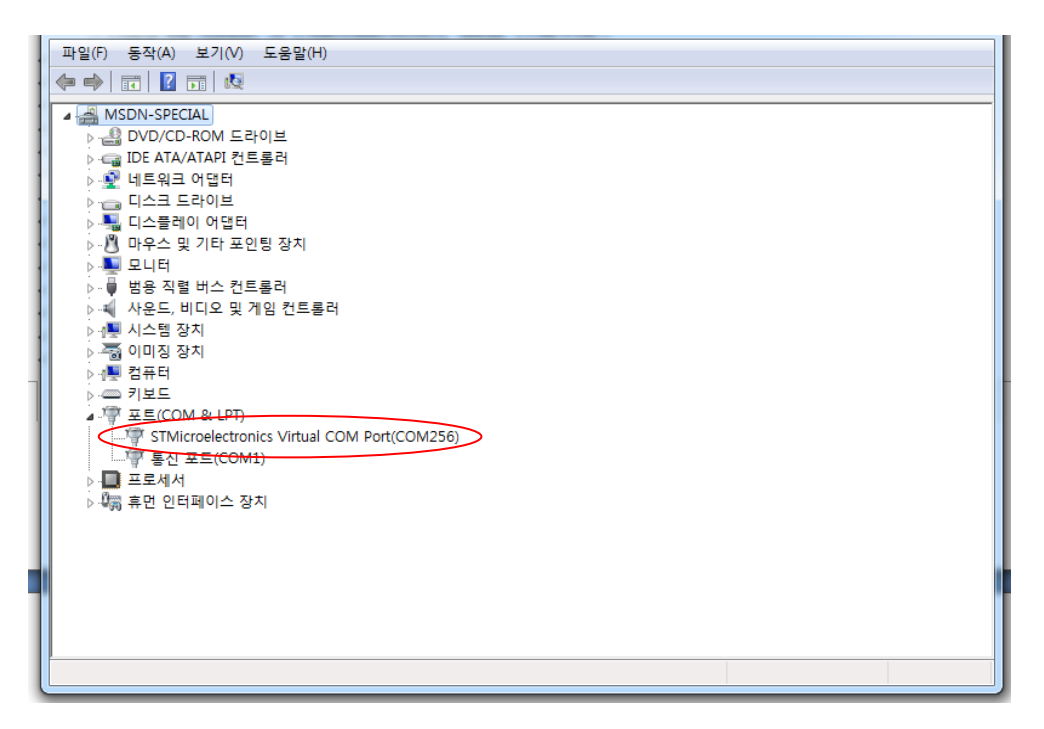

## 3. Operation

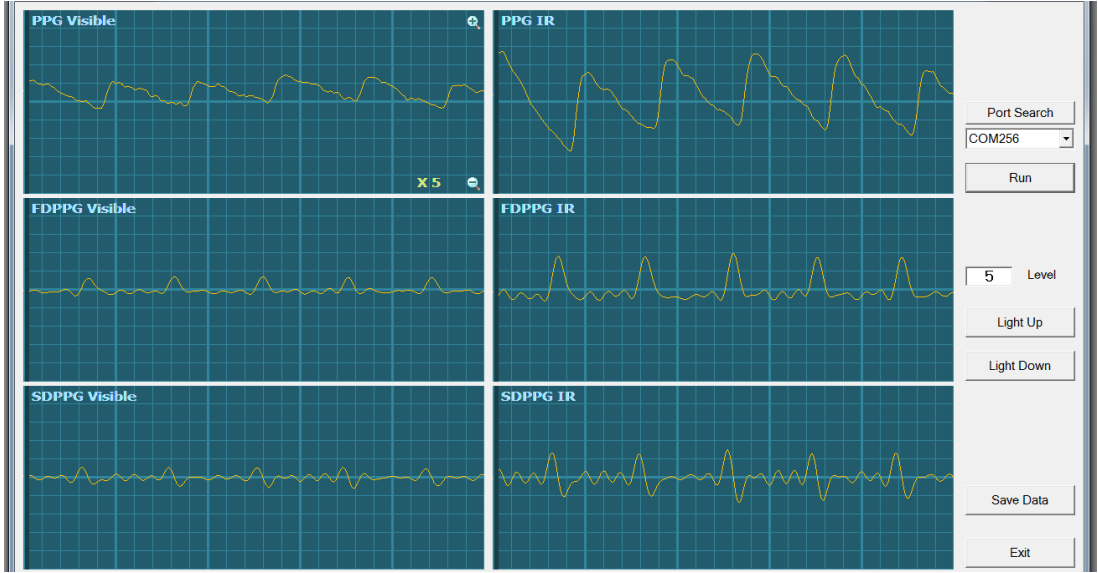

1) Copy or Move folder "SDPPG\_V2" to convenient any place.

2) Run "SDPPG\_V2.exe".

3) Set COM Port number as searched by "Port Search" button, then click "Run".

| Port Search |   |
|-------------|---|
| COM256      | • |
| Run         |   |

4) Control lighting power by "Light Up/Down" button, 1~9 level

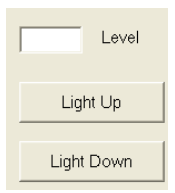

5) Click "Save Data" for data logging, click again to stop saving.

Data will be saved as .txt in a low as, 1<sup>st</sup> column is PPG, 3<sup>rd</sup> first derivative of PPG, 5<sup>th</sup> second derivative PPG of **Visible Red** 2<sup>nd</sup> column is PPG, 4<sup>th</sup> first derivative of PPG, 6<sup>th</sup> second derivative PPG of **Infra Red** Data will be saved in the "SaveData" folder.

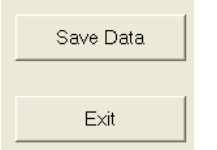

6) Click Exit to out SDPPG\_V2